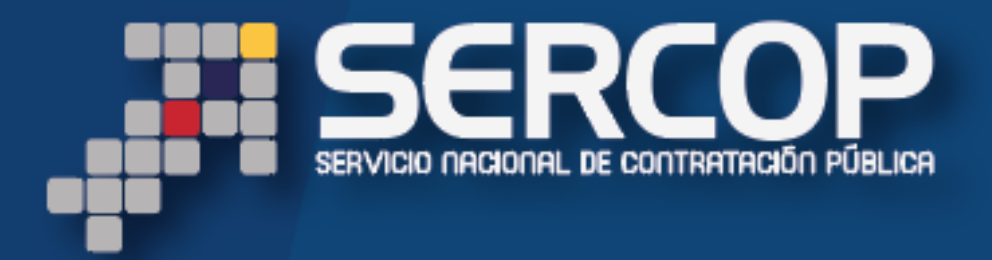

Instructivo para la publicación de Procedimientos de Contratación Previa Autorización del Ministerio de Finanzas

MAYO 2017

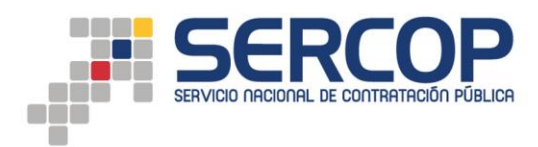

## Contenido

| Introducción                   |   |
|--------------------------------|---|
| Creación de Procedimiento SOCE | 3 |
| Consideraciones                | 5 |

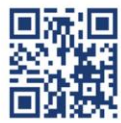

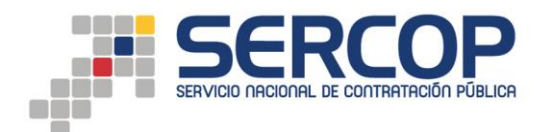

### Introducción

El presente instructivo es una guía para la publicación de procedimientos de Régimen Común (Subasta Inversa, Menor Cuantía, Cotización, Licitación y Consultoría), tipo de compra bienes, servicios obras y consultoría, dentro del Sistema Oficial de Contratación del Estado SOCE; por parte de las Entidades Contratantes que conforman el Presupuesto General del Estado y Empresas Públicas, correspondientes a los sectores 111 (Administración del Estado), 112 (Entidades de Educación Superior) y 211 (Empresas Públicas de la Función Ejecutiva).

#### Creación de Procedimiento SOCE

Una vez que el usuario a cargado el archivo correspondiente a los pliegos en el formato .ushay, desde la opción Entidad Contratante – Nueva Contratación (USHAY), deberá colocar el número de certificación presupuestaria otorgada por el Ministerio de Finanzas en el campo "*No. Certificación Presupuestaria Ministerio de Finanzas*".

| »Resumen Información Proceso Contratacio | ón                                              |        |                                                                  |                        |                      |               |  |
|------------------------------------------|-------------------------------------------------|--------|------------------------------------------------------------------|------------------------|----------------------|---------------|--|
| Proceso de Cor                           | ntratación                                      |        |                                                                  |                        |                      |               |  |
| Entidad:                                 | Entidad:                                        |        |                                                                  | MINISTERIO DE FINANZAS |                      |               |  |
| Objeto de Proceso                        | Objeto de Proceso : P                           |        | prueba                                                           |                        |                      |               |  |
| Código :                                 |                                                 | SIE-MI | SIE-MINFINPRUE-2016                                              |                        |                      |               |  |
| Tipo Compra :                            |                                                 | Bien   | Bien                                                             |                        |                      |               |  |
| Palabras Claves :                        | Palabras Claves :                               |        |                                                                  |                        |                      |               |  |
| Funcionario encarg                       | Funcionario encargado del Proceso :             |        | Yánez José 👻                                                     |                        |                      |               |  |
| Presupuesto Refer                        | encial Total (Sin Iva):                         | USD 10 | 0,000.00                                                         |                        |                      |               |  |
| No. Certificación P                      | resupuestaria Ministerio de Finanzas: 🕕         |        |                                                                  | Consultar Partidas     |                      |               |  |
| Monto Certificado:                       | Monto Certificado:                              |        |                                                                  |                        |                      |               |  |
| Partida Presupuest                       | Partida Presupuestaria:                         |        |                                                                  |                        |                      |               |  |
| Tipo de Contrataci                       | Tipo de Contratación :                          |        | Subasta Inversa Electrónica                                      |                        |                      |               |  |
| Forma de Pago :                          | Forma de Pago : 4                               |        | Anticipo 0% Saldo: 100.00% Otra - Revisar términos de referencia |                        |                      |               |  |
| Tipo de Adjudicació                      | Tipo de Adjudicación :                          |        | Total                                                            |                        |                      |               |  |
| Plazo de Entrega :                       | Plazo de Entrega :                              |        | 5 dias                                                           |                        |                      |               |  |
| Vigencia de Oferta                       | Vigencia de Oferta :                            |        | 45 dias                                                          |                        |                      |               |  |
| Estado del Proceso                       | Estado del Proceso :                            |        | Borrador                                                         |                        |                      |               |  |
| Descripción :                            | Descripción :                                   |        | prueba                                                           |                        |                      |               |  |
| Variación mínima o                       | Variación mínima de la Oferta durante la Puja : |        | 1.00% Tipo Variación: Precio total                               |                        |                      |               |  |
| Provincia - Cantón                       | Provincia - Cantón:                             |        | PICHINCHA - QUITO                                                |                        |                      |               |  |
|                                          |                                                 |        |                                                                  |                        |                      |               |  |
| Detalle: Bienes /                        | Obras /Servicios                                |        |                                                                  |                        |                      |               |  |
| Categoría                                | Bien/Obra/Servicio                              |        | Cant.                                                            | Unidad Medida          | Precio Ref. Unitario | SubTotal      |  |
| 38912013307                              | TONER<br>[prueba 1 1]                           |        | 1.00000                                                          | Unidad                 | USD 10,000.00        | USD 10,000.00 |  |
|                                          |                                                 |        |                                                                  |                        | TOTAL :              | USD 10,000.00 |  |

Posteriormente deberá dar clic en la opción *"Consultar Partidas"*, con lo cual el sistema mostrará:

- Monto de Certificación;
- Partida Presupuestaria;
- Monto por Partida;
- Número de Certificación Plurianual, en caso de que la contratación contemple; y,
- Monto Certificación Plurianual, en caso de que la contratación contemple.

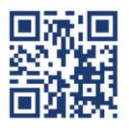

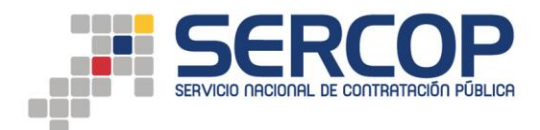

| »Resumen Inform | ación Proceso Contratación                                 |                                                                                                    |  |  |
|-----------------|------------------------------------------------------------|----------------------------------------------------------------------------------------------------|--|--|
|                 | Proceso de Contratación                                    |                                                                                                    |  |  |
|                 | Entidad:                                                   | MINISTERIO DE DESARROLLO URBANO Y VIVIENDA                                                                                                    |  |  |
|                 | Objeto de Proceso :                                        | POR FAVOR NO PARTICIPAR PRUEBAS                                                                                                    |  |  |
|                 | Código :                                                   | COT-B-TOT-MEF                                                                                                    |  |  |
|                 | Tipo Compra :                                              | Bien                                                                                                    |  |  |
|                 | Palabras Claves :                                          | prueba                                                                                                    |  |  |
|                 | Funcionario encargado del Proceso :                        | Jaramilo Pedro 💌                                                                                                    |  |  |
|                 | Presupuesto Referencial Total (Sin Iva):                   | USD 447,526.46                                                                                                    |  |  |
|                 | No. Certificación Presupuestaria Ministerio de Finanzas: 🕕 | 62 Consultar Partidas                                                                                                    |  |  |
|                 | Monto Certificado:                                         | 350000                                                                                                    |  |  |
|                 | Partida Presupuestaria:                                    | 2016 550 9999 0000 56 00 00 10701 730604 000000 001 0000 175000   2016 550 9999 0000 56 00 005 001 0000 000 01 0000 000 175000   2016 550 9999 0000 56 00 000 1071 750 104 000000 001 0000 000 175000 |  |  |
|                 | No. Certificación Plurianual:                              | 10                                                                                                    |  |  |
|                 | Monto Certificación Plurianual:                            | 1425000                                                                                                    |  |  |
|                 | Tipo de Contratación :                                     | Cotización                                                                                                    |  |  |
|                 | Forma de Pago :                                            | Anticipo 0% Saldo: 100.00% Pago contra entrega de bienes obras o servicio                                                                                                    |  |  |
|                 | Tipo de Adjudicación :                                     | Total                                                                                                    |  |  |
|                 | Plazo de Entrega :                                         | 120 dias                                                                                                    |  |  |
|                 | Vigencia de Oferta :                                       | 10 dias                                                                                                    |  |  |
|                 | Estado del Proceso :                                       | Borrador                                                                                                    |  |  |
|                 | Descripción :                                              | POR FAVOR NO PARTICIPAR PRUEBAS                                                                                                    |  |  |
|                 | Provincia - Cantón:                                        | PICHINCHA - QUITO                                                                                                    |  |  |

**NOTA:** En caso de que el usuario requiera modificar el número ingresado en el campo *"No. Certificación Presupuestaria Ministerio de Finanzas"*, deberá modificar el mismo y generar nuevamente la acción de Consultar Partidas, para que el sistema muestre los datos correspondientes al nuevo número de certificación registrado por el usuario.

El usuario podrá agregar campos referentes al número de certificación presupuestaria dando clic en el icono agregar **(signo más)**; así mismo podrá eliminar el campo agregado referente al número de certificación presupuestaria dando clic en el icono eliminar **(signo menos)**.

| Proceso de Contratación                                    |                                                                                                    |  |  |
|------------------------------------------------------------|----------------------------------------------------------------------------------------------------|--|--|
| Entidad:                                                   | MINISTERIO DE DESARROLLO URBANO Y VIVIENDA                                                                                                    |  |  |
| Objeto de Proceso :                                        | POR FAVOR NO PARTICIPAR PRUEBAS                                                                                                    |  |  |
| Código :                                                   | COT-B-TOT-MEF                                                                                                    |  |  |
| Tipo Compra :                                              | Bien                                                                                                    |  |  |
| Palabras Claves :                                          | prueba                                                                                                    |  |  |
| Funcionario encargado del Proceso :                        | Jaramilo Pedro 🗨                                                                                                    |  |  |
| Presupuesto Referencial Total (Sin Iva):                   | USD 447,526.46                                                                                                    |  |  |
| No. Certificación Presupuestaria Ministerio de Finanzas: 🚺 | 62 Consultar Partidas 🛨                                                                                                    |  |  |
| Monto Certificado:                                         | 350000                                                                                                    |  |  |
| Partida Presupuestaria:                                    | 2016.550.9999.0000.56.00.005.001.000.1701.730604.000000.001.0000.0000 175000   2016.550.9999.0000.56.00.005.001.000.1701.750104.00000.001.0000.0000 175000 |  |  |
| No. Certificación Plurianual:                              | 10                                                                                                    |  |  |
| Monto Certificación Plurianual:                            | 1425000                                                                                                    |  |  |
| No. Certificación Presupuestaria Ministerio de Finanzas: 🕕 | 42 Consultar Partidas                                                                                                    |  |  |
| Monto Certificado                                          |                                                                                                    |  |  |
| Partidas Presupuestarias:                                  |                                                                                                    |  |  |
| Tipo de Contratación :                                     | Cotización                                                                                                    |  |  |
| Forma de Pago :                                            | Anticipo 0% Saldo: 100.00% Pago contra entrega de bienes obras o servicio                                                                                  |  |  |
| Tipo de Adjudicación :                                     | Total                                                                                                    |  |  |
| Plazo de Entrega :                                         | 120 dias                                                                                                    |  |  |
| Vigencia de Oferta :                                       | 10 dias                                                                                                    |  |  |
| Estado del Proceso :                                       | Borrador                                                                                                    |  |  |
| Descripción :                                              | POR FAVOR NO PARTICIPAR PRUEBAS                                                                                                    |  |  |
| Provincia - Cantón:                                        | PICHINCHA - QUITO                                                                                                    |  |  |

El usuario no podrá continuar con la creación del procedimiento de contratación dentro del SOCE, sin antes registrar la información correspondiente al número de certificación presupuestaria emitida por el Ministerio de Finanzas, la misma que debe contar con todos los requisitos que la mencionada Cartera de Estado establezca.

#### ADJUDICACIÓN DE PROCEDIMIENTOS EN SOCE:

Cuando un procedimiento de contratación es adjudicado mostrará la siguiente alerta:

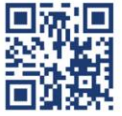

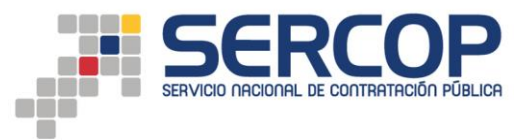

| ONES | Recuerde que en caso de adjudicar este procedimiento de contratación, usted deberá contar con la certificación de fondos disponibles, de<br>acuerdo al monto de adjudicación, previo a suscribir el contrato |          |                 |                |                    |                   | Ó a ut             |        |
|------|----------------------------------------------------------------------------------------------------|----------|-----------------|----------------|--------------------|-------------------|--------------------|--------|
|      |                                                                                                    |          |                 |                |                    | Aceptar           | Cancelar           |        |
|      | Proveedor                                                                                                    | Cantidad | Precio Ofertado | Plazo Ofertado | Precio Negociación | Tiempo de Entrega | Razón Adjudicación | Select |

En caso de que el procedimiento sea adjudicado por un valor superior al valor definido inicialmente como presupuesto referencial del procedimiento de contratación, el sistema, adicionalmente, mostrará el siguiente mensaje:

| <b>тот</b> | ALES                                                                                                    | Resultado de negociación                    |
|------------|----------------------------------------------------------------------------------------------------|---------------------------------------------|
|            | El monto de adjudicación supera el monto registrado como presupuesto referencial, recuerde que l<br>fondos de acuerdo a lo dispuesto por el Ministerio de Finanzas<br>Evitar que esta página cree diálogos adicionales | usted deberá solicitar la disponibilidad de |
|            |                                                                                                    | Aceptar Cancelar                            |
| DO PF      | RUMRL031 S.A. 1 580000.0000 60 600000.00                                                                                                    | 120 PRUEBAS MINFIN adjudi                   |

#### Consideraciones

- Una vez finalizada la creación del procedimiento los datos correspondientes al No. de Certificación Presupuestaria Ministerio de Finanzas no pueden ser editados.
- Las partidas presupuestarias que se utilizaran en la contratación deben estar contempladas en el Plan Anual de Contratación y deben guardar concordancia con las partidas asociadas a la certificación otorgada por el Ministerio de Finanzas.
- El presupuesto referencial dentro de los procedimientos de contratación pública NO contempla IVA.
- Dentro de los procedimientos de contratación pública el monto de adjudicación, así como el monto del contrato NO contemplan IVA.
- La entidad contratante, previo a iniciar un procedimiento de contratación, debe contar el número de certificación presupuestaria emitido por el Ministerio de Finanzas, el mismo que debe estar en estado APROBADO.
- En caso de que las contrataciones a realizar contemplen ejecuciones que sobrepasen el ejercicio fiscal en curso, el número de certificación presupuestaria emitido por el Ministerio de Finanzas debe estar atado a una certificación plurianual, con el fin de que la disponibilidad de fondos considere el monto total de la contratación.
- El monto total de la (s) certificación (es) presupuestaria (s) emitida (s) por el Ministerio de Finanzas debe (n) ser igual o superior al presupuesto referencial definido para el procedimiento de contratación.

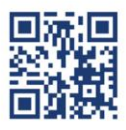

• En los casos en los cuales una vez adjudicado el procedimiento de contratación y previo a suscribir un contrato cuyo monto contratado supere el valor www.sercop.gob.ec. Matriz: establecido en la certificación presupuestaria que se emitió para iniciar dicho centro Nacional de Capacitación: Jorge Washington E4-53 y Amazonas elefonos: 02.2440.050 / 1800 - 32.66.77 procedimiento, la entidad contratante debe solicitar una nueva certificación presupuestaria con el valor real a utilizar.

- El número de certificación presupuestaria emitida en el aplicativo del Ministerio de Finanzas podrá ser utilizada por la entidad contratante una sola vez en un procedimiento de contratación; únicamente en caso de que este procedimiento se encuentre en estado "Desierto" o "Cancelado", podrá ser utilizado el mismo número de certificación en un nuevo procedimiento; debe tener en cuenta que en el caso que adjudique parcialmente un procedimiento no podrá volver a utilizar la certificación otorgada y la entidad contratante debe solicitar una nueva certificación presupuestaria con el valor a utilizar.
- Recuerde que el Ministerio de Finanzas todos los días jueves de 18h00 a 21h00, realiza mantenimientos programados en su plataforma, motivo por el cual en este horario <u>NO ESTÁ DISPONIBLE</u> la interconexión con el SERCOP, es así que no podrán consultar partidas en la creación de los procedimientos de contratación pública.
- Con el fin de dar a conocer directrices y funcionalidades referentes a la emisión de certificaciones el Ministerio de Finanzas pone a disposición de los usuarios el INSTRUCTIVO PARA CERTIFICACIONES PRESUPUESTARIAS ASOCIADAS A UN PROCESO SERCOP, ubicado los siguientes direcciones:

1. http://www.finanzas.gob.ec/ sección: SERVICIOS - ACCESO A SISTEMAS - DOCUMENTACION DE APOYO Y SOPORTE - AYUDA - LISTADO DE INSTRUCTIVOS - PRESUPUESTO.

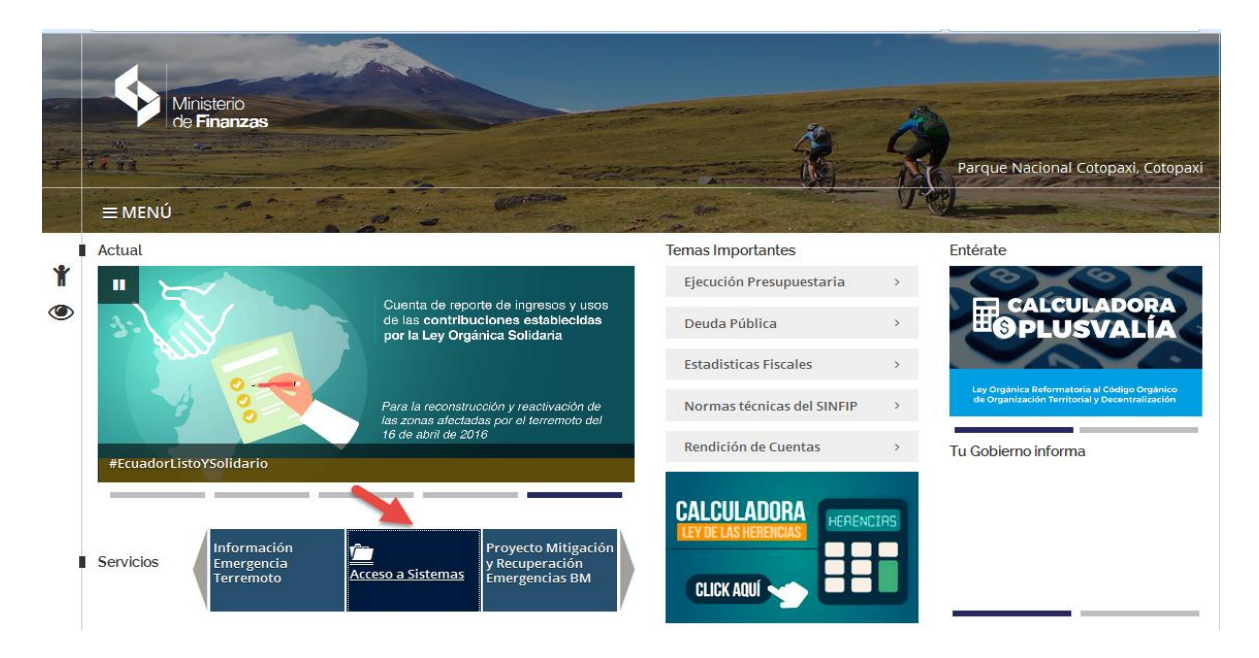

2. https://esigef.finanzas.gob.ec/ DOCUMENTACION DE APOYO Y SOPORTE - AYUDA - LISTADO DE INSTRUCTIVOS – PRESUPUESTO

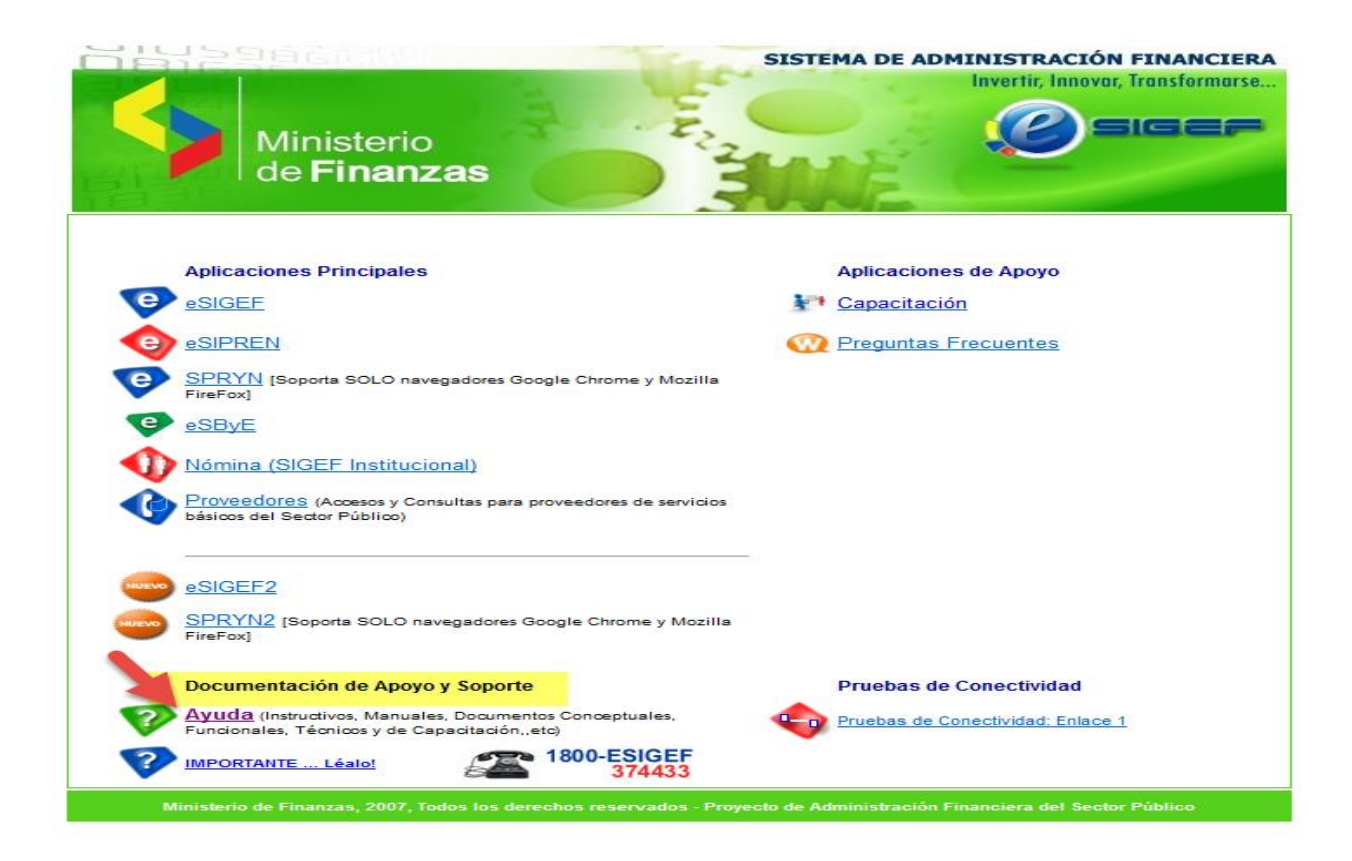

# www.sercop.gob.ec